# 如果 Android 上的 USB 網路共用或行動熱點選項呈現 灰色該怎麼辦?

若要解決行動 USB 網路共享或行動熱點灰顯的問題,請嘗試以下解決方案:

#### 1 重新啟動您的設備

有時,簡單的重新啟動就可以解決臨時的軟體故障。關閉您的設備,等待幾秒鐘, 然後重新開啟。

## 2 檢查 USB 電纜和連接埠

確保您使用的 USB 連接線未損壞並且已正確連接到您的設備和電腦。此外,請嘗 試使用電腦上的其他 USB 端口,因為故障的端口有時會導致 USB 網路共用問 題。

#### 3 🛾 啟用 USB 偵錯(用於修復「USB 網路共享灰顯」問題)

在 Android 裝置上,前往"設定">"關於手機"> 多次點擊"版本號",直到提示您 現在是開發者。然後返回主設定選單,存取開發者選項,並啟用 USB 偵錯。重新 啟動 Android 設備。

### 4 關閉數據節省模式

關閉數據節省模式後,您的行動熱點和網路共享體驗應該不會中斷,並且您的設備 將不再限制數據使用。

#### 〔?〕如何在 Android 手機上關閉數據節省模式?

- 1. 開啟 Android 設備上的設定應用程式。
- 2. 向下捲動並點選網路和網際網路或連線(取決於您的設備)。
- 3. 點選行動網路或資料使用(同樣,取決於您的設備)。
- 4. 尋找名為數據節省或數據使用控制的選項,然後點選它。
- 5. 撥動開關關閉數據節省模式。

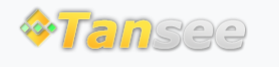

首頁 支援 隱私政策 聯盟伙伴

© 2006-2024 Tansee, Inc